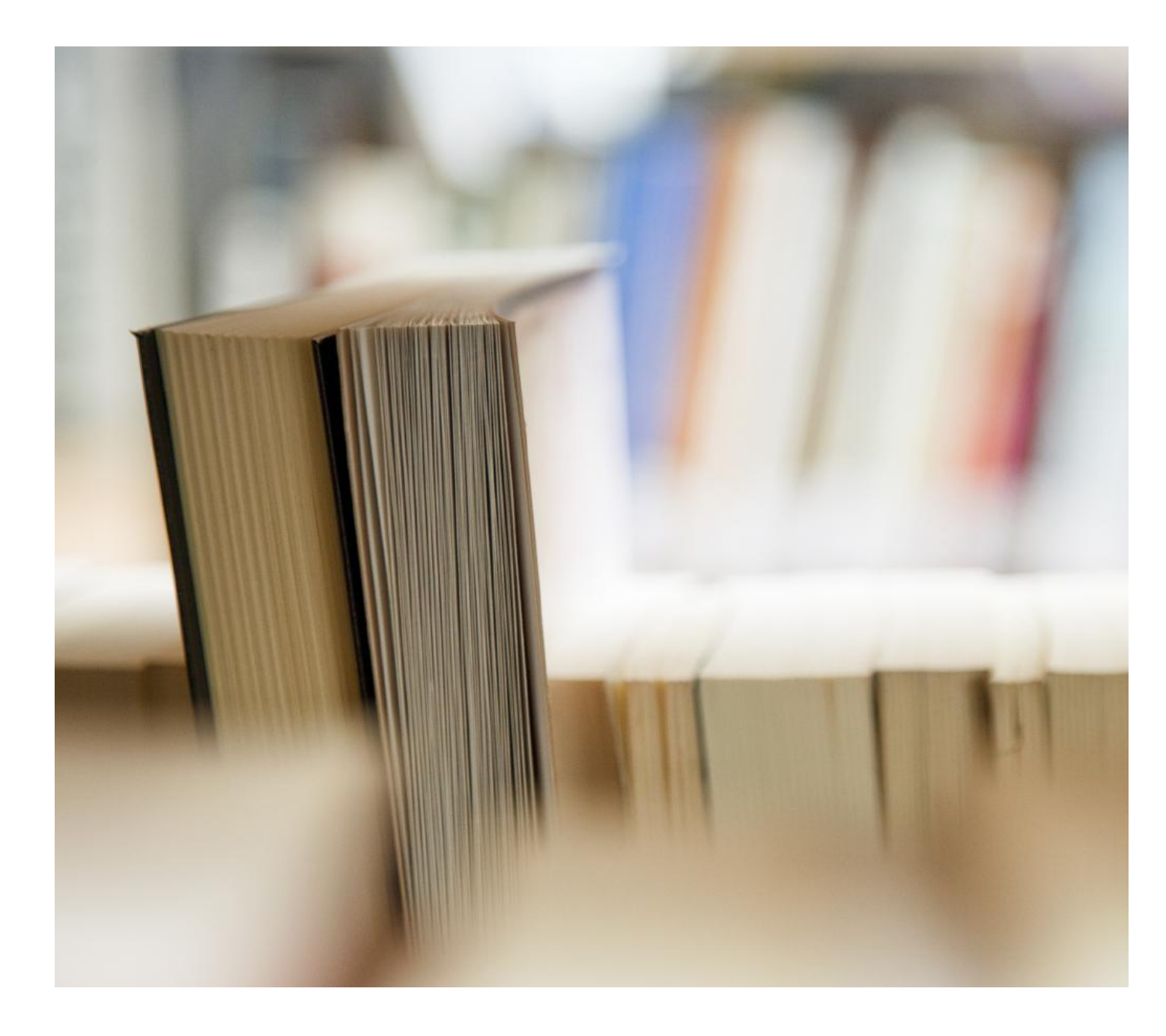

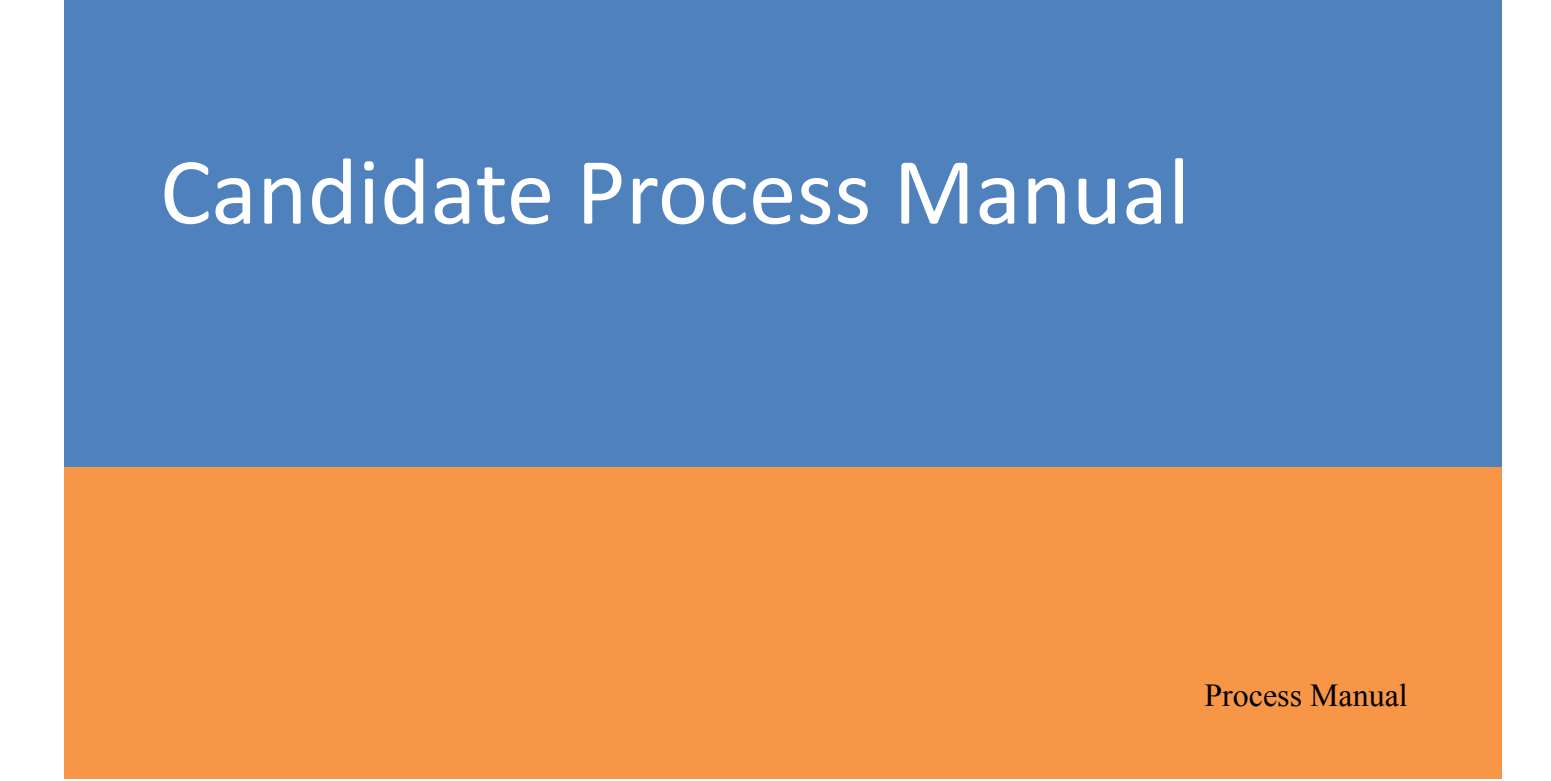

## Contents

Candidate Login and Dashboard Pre-Examination Steps Process flow during Examination Proctoring during the assessment System Requirements

### **Candidate Login and Dashboard**

• Candidate to login using the login credentials from the Home Page.

छात्र को अपने URL, यूजर नाम एवं पासवर्ड का प्रयोग करके नीचे दिए गए लिंक से लॉग इन करना है|

• Test Is only taken by Laptop/desktop only, the candidate can't take the test on mobile phone. टेस्ट केवल लैपटॉप/डेस्कटॉप द्वारा लिया जाता है, उम्मीदवार मोबाइल फोन पर परीक्षा नहीं दे सकता

# URL: https://was.wheebox.com/LOGIN-2/iittm-iitfc.jsp

| Wheebox                                      | Username                                                                           |
|----------------------------------------------|------------------------------------------------------------------------------------|
| Measuring World's Talent and Skill Potential | Password (2)                                                                       |
|                                              | I'm not a robot                                                                    |
|                                              | Register Forgot Password                                                           |
|                                              | Login                                                                              |
|                                              | Wheebox @ 2022. All Rights Reserved. All logos # Hi, I am Ryan. I am here to help. |

**Preferred browsers:** For taking the test, recommended browsers are Google Chrome (Ver. 75 or above), Mozilla Firefox (Ver. 70 or above). TEST SHOULD NOT BE TAKEN ON SAFARI BROWSER. If You have a Mac system, then please install the Chrome browser on your Mac system.

ब्राउज़र: परीक्षा में भाग लेने के लिए Google Chrome (Ver. 75 या इससे ऊपर), Mozilla Firefox (Ver. 70 या इससे ऊपर) प्रस्तावित है। सफारी ब्राउज़र का प्रयोग परीक्षा के लिए नहीं किया जाना चाहिए। यदि आपके पास मैक सिस्टम है, तो कृपया अपने मैक सिस्टम पर क्रोम ब्राउज़र इंस्टॉल करें।

On Login, candidate will be able to see the test assigned. Candidate will get just one attempt to complete the assessment. The test selection page appears as below:

लॉग इन करने पर, उम्मीदवार सौंपे गए टेस्ट को देख सकेंगे। उम्मीदवार को मूल्यांकन पूरा करने के लिए सिर्फ एक प्रयास मिलेगा। परीक्षण चयन पृष्ठ नीचे जैसा दिखाई देता है:

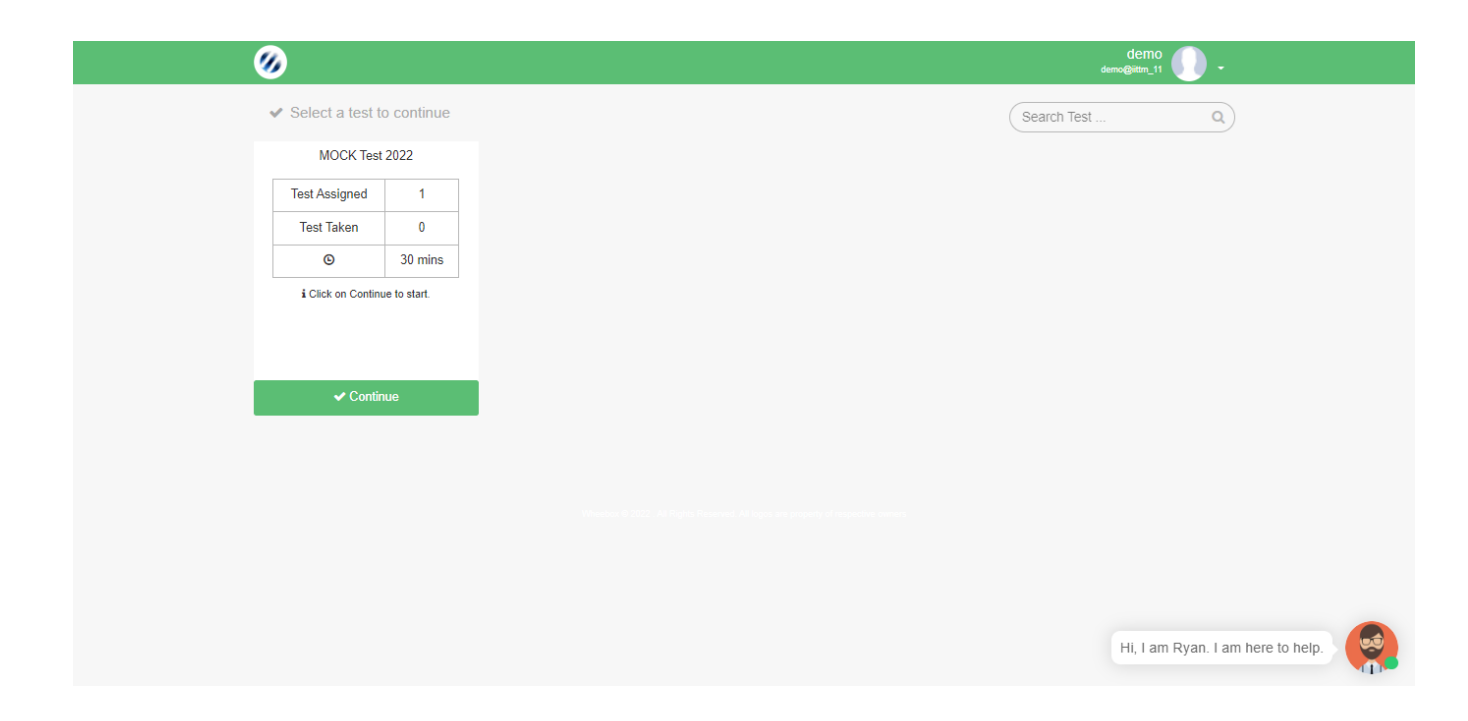

**Operating environment check to be done:** ऑपरेटिंग वातावरण की जांच की जानी है:

| wheebox.com/WET-2/environmentCheck.obj |          |                           |                              |                   |                          | <b>.</b> Q |
|----------------------------------------|----------|---------------------------|------------------------------|-------------------|--------------------------|------------|
| Ø                                      |          |                           |                              |                   | Demo 🕕 🗸                 |            |
|                                        |          |                           |                              |                   |                          |            |
|                                        | 1 Pleas  | se proceed with the syste | em check before starting th  | ne test.          |                          |            |
|                                        |          | Proc                      | eed now                      |                   |                          |            |
|                                        | <b>Q</b> |                           | Browsers                     | Internet Speed    |                          |            |
|                                        | Camera   | wicrophone                | Suggested:<br>Chrome,Firefox | Suggested: 1 Mbps |                          |            |
|                                        |          |                           |                              |                   |                          |            |
|                                        |          |                           |                              |                   |                          |            |
|                                        |          |                           |                              |                   |                          |            |
|                                        |          |                           |                              |                   |                          |            |
|                                        |          |                           |                              |                   |                          |            |
|                                        |          |                           |                              |                   |                          |            |
|                                        |          |                           |                              |                   |                          |            |
|                                        |          |                           |                              |                   | Li Lee Due une Tech Ouer |            |
|                                        |          |                           |                              |                   | assistant.               |            |
|                                        |          |                           |                              |                   |                          |            |

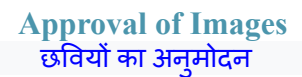

As it is a remote proctoring assessment, please make sure you have a functional web cam or front camera in your device. Face tracking works during the assessment.

यह एक रिमोट प्रॉक्टरिंग आधारित परीक्षा है, कृपया सुनिश्चित करें कि आपके डिवाइस पर एक वेब कैमरा हो । इस परीक्षा के लिए फेस ट्रैकिंग का प्रावधान है ।

Candidate clicks her image. उम्मीदवार उसकी छवि पर क्लिक करता है।

| wheebox.com/WET-2/ApproverScreen.obj                                 |                                                                                                    | Demo 🕜 🗸                                                                                 |
|----------------------------------------------------------------------|----------------------------------------------------------------------------------------------------|------------------------------------------------------------------------------------------|
| Candidate Information<br>Name: Demo New<br>Test Allocated: Mock Test | HI: Demo New, Please click your photograph and Click 'Proceed Now'<br>You must understand and agree that Information captured during the authentication<br>process may be stored or processed for authentication services of all test takers for<br>producing exams. (In case you want to retake your photograph, please click retake<br>and then proceed) | © Does                                                                                   |
| Registered Photograph                                                |                                                                                                    | Sit straight in front of the camera.<br>There should be proper lighting on<br>your face. |
| Captured Images                                                      | Retake Image                                                                                                    | Dont look awy. Your Face should not be custise the camera frame.                         |
|                                                                      | Proceed Now                                                                                                    |                                                                                          |
|                                                                      |                                                                                                    | Hi, I am Ryan, your Tech Support<br>assistant.                                           |

Candidate clicks his ID proof's image. ID proof can be Any Government ID Proof.
 उम्मीदवार अपने आईडी प्रूफ की इमेज पर क्लिक करता है। आईडी प्रूफ कोई भी सरकारी आईडी प्रूफ हो सकता है।

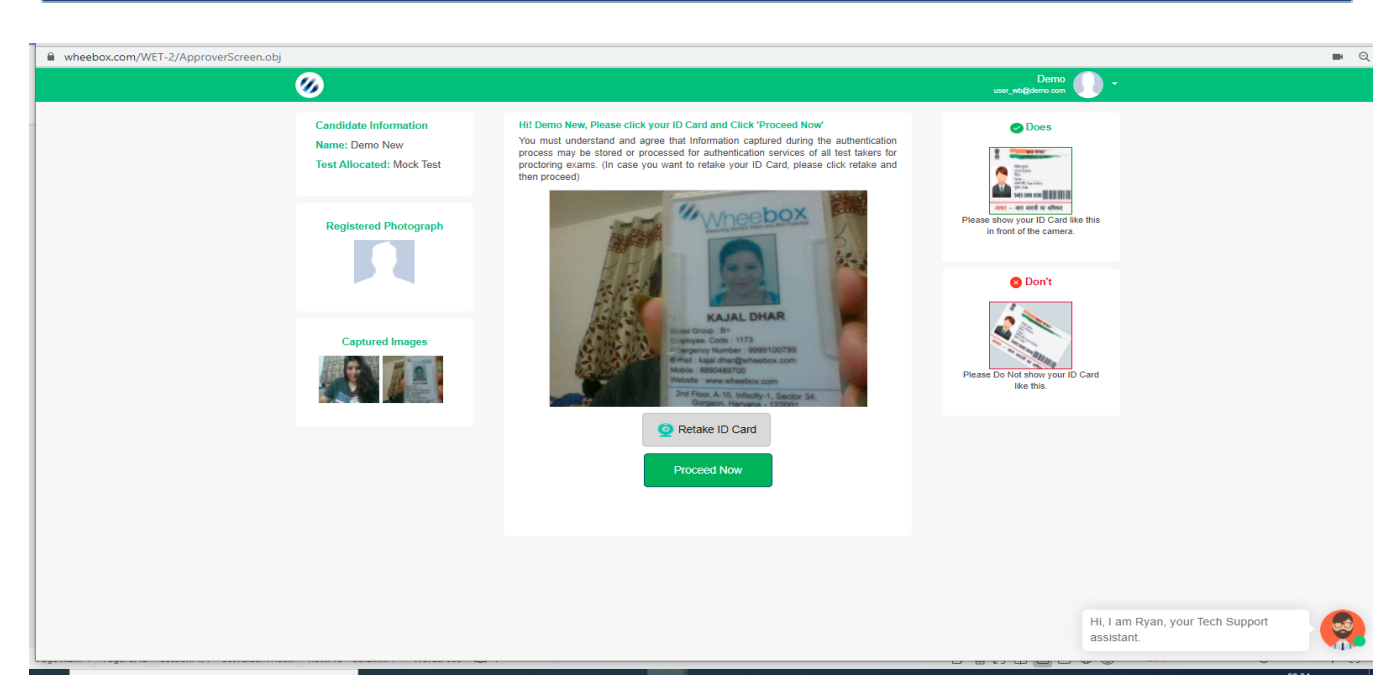

Post clicking the photos and id card image, candidate will move to further to test instruction page. फोटो और आईडी कार्ड छवि पर क्लिक करने के बाद, उम्मीदवार निर्देश पृष्ठ का परीक्षण करने के लिए आगे बढ़ेगा।

Pre-Examination Steps परीक्षा पूर्व चरण

Step 1: Candidate need to read instructions carefully and Check the acceptance button and click on Proceed Now, till the timer is ticking the Button proceed Now is Grey

उम्मीदवार को निर्देशों को ध्यान से पढ़ना चाहिए और स्वीकृति बटन की जांच करनी चाहिए और आगे बढ़ें पर क्लिक करें, जब तक टाइमर बटन पर टिक नहीं कर रहा है, अब आगे बढ़ें

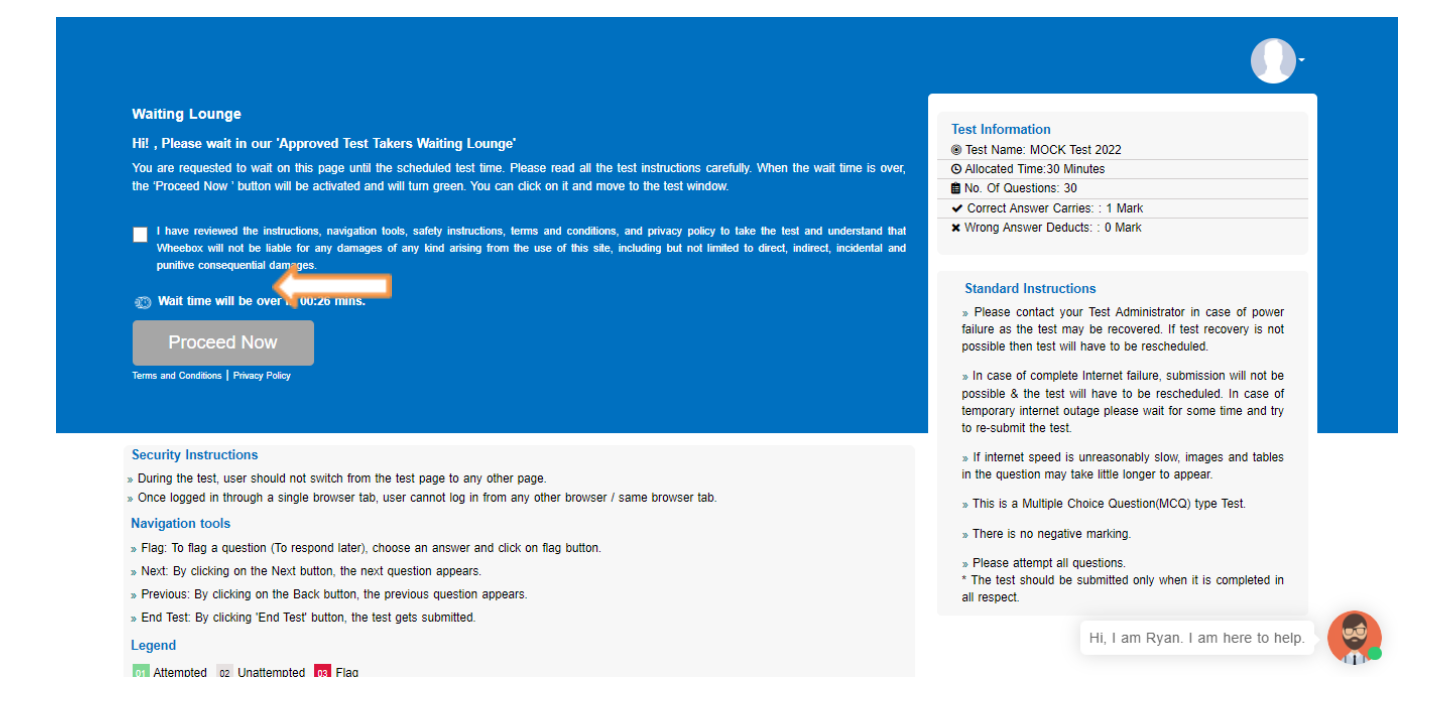

Waiting Lounge: Proceed Now button turns green, which means the test is ready to be taken वेटिंग लाउंज: प्रोसीड नाउ बटन हरा हो जाता है, जिसका मतलब है कि टेस्ट लेने के लिए तैयार है

|                                                                                                    | Demo User_wb@demo.com                                                                                                    |
|----------------------------------------------------------------------------------------------------|----------------------------------------------------------------------------------------------------|
| Waiting Lounge<br>HE Demo, Please wait in our 'Approved Test Takers Waiting Lounge'<br>You are requested to wait on this page until the scheduled test time. Please read all the test instructions carefully. When the wait time is over, the 'Proceed Now' button will be<br>activated and will turn green. You can click on it and move to the test window. | Test Information © Test Name: Mock Test © Allocated Time:30 Mins ■ No. Of Questions: 3                                                                                                    |
| Proceed Now                                                                                                    | sational instructions<br>> Please control duministrator in case of power failure as the test<br>may be recovered. If test recovery is not possible then test will have to be<br>rescheduled.<br>> In case of complete Internet failure, submission will not be nossible & the                                                                                                    |
|                                                                                                    | test will have to be rescheduled.<br>» In case of temporary internet outage please wait for some time and try to<br>re-submit the test.<br>» If internet speed is unreasonably slow, images and tables in the question                                                                                                    |
| Security Instructions<br>During the test, user should not switch from the test page to any other page.<br>Once logged-in through one twrowser tab, user cannot login from any other browser/same browser tab.                                                                                                    | may take little longer to appear. » There is no negative marking. » Please attempt all questions                                                                                                    |
| tavigation Tools Flag. To flag a question (To respond later), choose an answer and click on flag button. Next: By clicking Next button, the next question appears. Previous: By clicking "End Test" button, the text gets submitted.                                                                                                    | <ul> <li>The test should be submitted only when it is completed in all respect.</li> <li>There are 2 sections PART A and PAR B.</li> <li>Under section PART A, the question will have a link from where the excelsheet can be downloaded by the candidate. They will read the question and where there sheet and unique the checket in the scheet and unique the check</li> </ul>                                                                                                    |
| regend<br>11 Attempted 102 Unattempted 103 Flag                                                                                                    | v clicking on the chose file option provided below the left side of text box. » Please do not turn off / mute your audio and video during the exam. > You system directory creap / transactions will be cantived automatically.                                                                                                    |
|                                                                                                    | Provide the system of the second of automatically throughout the second.     Prease remain on the example of the second of the second of |

#### Process flow during Examination परीक्षा के दौरान प्रक्रिया प्रवाह

• Candidates note that this is Proctor examination. Hence, during the assessment, if candidate tries to navigate to other window, they will get navigation warnings. Post maximum warnings, test will get automatically submitted.

उम्मीदवार ध्यान दें कि यह प्रॉक्टर परीक्षा है। इसलिए, मूल्यांकन के दौरान, यदि उम्मीदवार अन्य विंडो में नेविगेट करने का प्रयास करते हैं, तो उन्हें नेविगेशन चेतावनी मिलेगी। अधिकतम चेतावनियां पोस्ट करें, परीक्षण स्वचालित रूप से सबमिट हो जाएगा।

| ttps://wheebox.com/WET-2/running_test/ | obj - Google Chrome                                                                                                    |                                                                                                    | - 🗆 ×                   |
|----------------------------------------|----------------------------------------------------------------------------------------------------|----------------------------------------------------------------------------------------------------|-------------------------|
| wheebox.com/WET-2/running_test.        | .obj                                                                                                    |                                                                                                    | ■ Q _                   |
|                                        |                                                                                                    | Time Left : 00.15.03     demo U L                                                                                                    |                         |
| 1                                      | Question Panel                                                                                                    | Section: MCQ                                                                                                    |                         |
|                                        | 01         02         03         04         05           06         07         08         08         10           11         12         13         14         15 | Question No: 03     Max Mark(p): 02       Multiple Chacke (Select 1 out of 3 options; for the question below.)       Ideally an organization should have at least one backup for each key position who is at                                                                                                    |                         |
|                                        | Flag < Pi                                                                                                    | Chat with Proctor - domo +<br>End TextEnd TextEnd Tex |                         |
| Type here to search                    | C                                                                                                    | ) Hi 🚬 🛛 🕑 🔀 💽 💆                                                                                                    | ENG 04:58 PM 04-05-2021 |

# Section wise timer: अनुभाग वार टाइमर:

- There will be 2 timers on the screen one an overall timer & one section wise timer. स्क्रीन पर 2 टाइमर होंगे, एक समग्र टाइमर और एक सेक्शन वाइज टाइमर।
- Candidates to answer and upload during the allocated section wise time only, if answered one section the candidate will not be allowed to go back to the previous section.
   उम्मीदवारों को केवल आवंटित खंड-वार समय के दौरान उत्तर देने और अपलोड करने के लिए, यदि एक खंड का उत्तर दिया जाता है तो उम्मीदवार को पिछले अनुभाग में वापस जाने की अनुमति नहीं दी जाएगी।
- Once candidate has moved to the next section, he/she will not be allowed to go back to the previous section. Within the section candidate can move back and forward.

एक बार उम्मीदवार के अगले भाग में चले जाने के बाद, उसे पिछले अनुभाग में वापस जाने की अनुमति नहीं दी जाएगी। अनुभाग के भीतर उम्मीदवार आगे और पीछे जा सकते हैं।

### Test Screen: टेस्ट स्क्रीन:

| ✤ https://wheebox.com/WET-2/running_test.obj - Google Chrome                                                                                                    |                                                                                                    | - 🗆 ×                      |
|----------------------------------------------------------------------------------------------------|----------------------------------------------------------------------------------------------------|----------------------------|
| wheebox.com/WET-2/running_test.obj                                                                                                    |                                                                                                    | ■ Q                        |
| ۲.                                                                                                    | 🐑 Time Left : 00.15.46 demo tradicio de entro 🕧 🖸                                                                                                    | i i                        |
| Oueston Panel           01         02         03         04         05           06         07         08         09         10           11         12         13         14         15 | Section: MCQ     Image Auto Next     Charge Section     Calculator     View Instructions       Question No: 03     Max Mark(s): 02       Multiple Choice (Select 1 out of 3 options, for the question below. )       Ideally an organization should have at least one backup for each Key position who is at |                            |
| Plag <                                                                                                    | Chat with Proctor - demo •<br>Textous Next > End Teat                                                                                                    | 0                          |
| Type here to search                                                                                                    | o H 🐂 😨 🗷 🙍 💹 🔨 😽                                                                                                    | (売 回 Qi)) ENG 04-05-2021 見 |

Instructions on the Test Screen: टेस्ट स्क्रीन पर निर्देश:

| Matter //                                              | abi# Gaaala Chaama   |                                                                                                    |                            |                                                                                                    |                   |             |  | - | ~ |
|--------------------------------------------------------|----------------------|----------------------------------------------------------------------------------------------------|----------------------------|----------------------------------------------------------------------------------------------------|-------------------|-------------|--|---|---|
| <ul> <li>wheebox.com/WET-2/running_test.org</li> </ul> | obj# • Google Chrome |                                                                                                    |                            |                                                                                                    |                   |             |  |   | Q |
|                                                        | <                    | 🚳 Time Left : 00:20:2                                                                                                    | В                          |                                                                                                    | user_wb@d         |             |  |   |   |
|                                                        | Question Panel       | Section: PART B  Previous: By clicking 'Previous' button, the previous question  of the previous: By clicking 'End Test' button, the test gets submitted  Standard Instructions  Prease contact your Test Administrator in case of power fail possible then test will have to be rescheduled.  In case of complete Internet failure, submission will not be po In case of temporary internet outage please wait for some tit The rest should be submitted only when it is completed in all There are 2 sections PART A and PAR B.  Under section PART A, the question will have a link from wh They will read the question and write their response in the excent | Change Section<br>appears. | Calculator<br>ecovered. If test ri<br>e to be reschedule<br>test.<br>le longer to appeal<br>e downloaded by<br>sheet by cilcking | View Instructions | Help Center |  |   |   |

 After completion candidate can submit the test. पूरा होने के बाद उम्मीदवार परीक्षा जमा कर सकते हैं।

| 𝔣 https://wheebox.com/WET-2/running_test.obj≠ - Google Chrome |                                                                                                    |                                                                                          |                  |                   |             | - 🗆 ×      |
|---------------------------------------------------------------|----------------------------------------------------------------------------------------------------|------------------------------------------------------------------------------------------|------------------|-------------------|-------------|------------|
| wheebox.com/WET-2/running_test.obj#                           |                                                                                                    |                                                                                          |                  |                   |             | <b>.</b> Q |
| <                                                             |                                                                                                    |                                                                                          |                  |                   |             |            |
| Question Panel                                                | Section: PART B                                                                                                    | Change Section                                                                           | Calculator       | View Instructions | Help Center |            |
| <b>61 02 03</b>                                               | Question No: 03     Max Mark(s): 04       This is a subjective question, hence you have to write your answer       Explain the difference between conservative approach to account       Options       6978/Max: Upto 7000 Chars       Format - Table - Inc       Format - Table - Inc       Joinfriegtifularities       Joinfriegtifularities       Cancel       Yes, Sub | ar in the Text-Field given<br>ting concept and money<br><u>A</u> ~<br>mit Test?<br>mit t | measurement conc | ept.              |             |            |
|                                                               | Choose File No file chosen                                                                                                    | Chat With                                                                                | 1 Proctor - Demo |                   | Words:.0    |            |

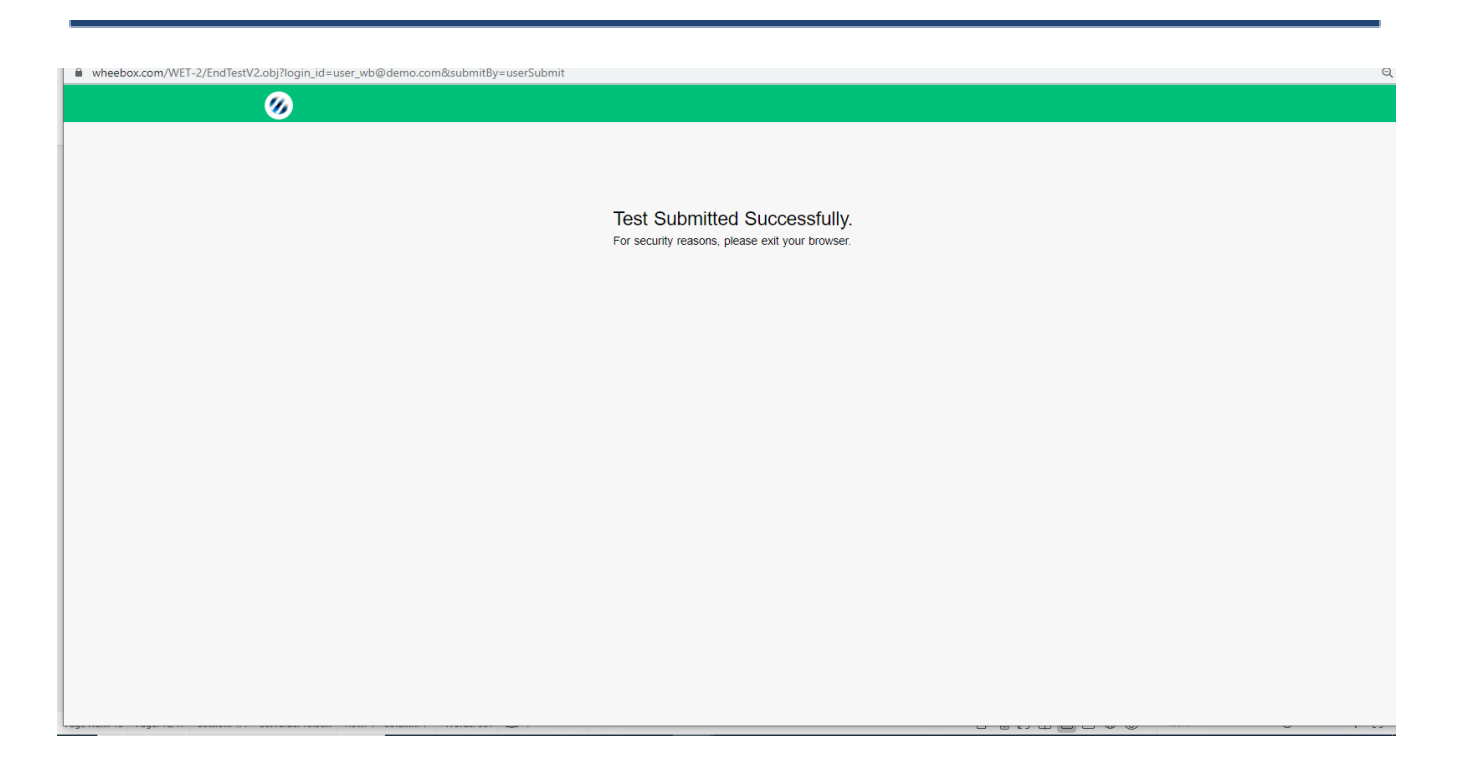

### Proctoring during the assessment

• Proctor can monitor the candidates all the time & at any time the proctor has an option to send a warning message to the candidate for any improper conduct

प्रॉक्टर हर समय उम्मीदवारों की निगरानी कर सकता है और किसी भी समय प्रॉक्टर के पास किसी भी अनुचित आचरण के लिए उम्मीदवार को चेतावनी संदेश भेजने का विकल्प होता है।

• Proctors can chat with candidates during the assessment. Candidates can use the chat option to clarify doubts, if any

मूल्यांकन के दौरान प्रॉक्टर उम्मीदवारों के साथ चैट कर सकते हैं। संदेह को स्पष्ट करने के लिए उम्मीदवार चैट विकल्प का उपयोग कर सकते हैं, यदि कोई हो

• Candidates images are being tracked by the proctor and proctor can view the live video of the candidate during the assessment.

उम्मीदवारों की छवियों को प्रॉक्टर द्वारा ट्रैक किया जा रहा है और प्रॉक्टर मूल्यांकन के दौरान उम्मीदवार का लाइव वीडियो देख सकते हैं।

### Candidate gets a message from the proctor, during the test as depicted below:

परीक्षा के दौरान उम्मीदवार को प्रॉक्टर से एक संदेश मिलता है, जैसा कि नीचे दिखाया गया है:

| <                                |                                                                                                    | Der<br>demo@12wb.c                                    | ₩ <b>()</b> [] |
|----------------------------------|----------------------------------------------------------------------------------------------------|-------------------------------------------------------|----------------|
| Question Panel                   | Section: Part A                                                                                          | Change Section Calculator View Instructions           | Help Center    |
| 01 02 03 04 05<br>06 07 08 09 10 | Question No: 01 Max Mark(s): 10<br>This is a subjective question, hence you have to write your answer in | the Text-Field given below.                           |                |
|                                  | Explain TRAMP SHIPPING and its characteristic features. List five di                                     | ifferent types of cargo carried on TRAMP SHIPPING     |                |
|                                  | Options                                                                                                  |                                                       |                |
|                                  | Upload Answer Sheet Using<br>7000(Max. Upto 7000 Characters)                                             | r-Mobile Upload Answer Sheet Using - Webcam View Uplo | vaded Images   |
|                                  | Format  Table  Insert Formats B I E E E E E E E E E E E E E E E E E E                                    |                                                       |                |
|                                  |                                                                                                    | Chat with Proctor - Demo<br>proctor1 helio            |                |
|                                  |                                                                                                    | Please type message and Press Enter to Send           | Words_0        |
| Flag                             | Next >                                                                                                   |                                                       | End Test       |

Candidate submits the assessment post completion of test.
 उम्मीदवार परीक्षा के पूरा होने के बाद मूल्यांकन प्रस्तुत करता है

• Once submitted, candidate will not get a chance to re- login and upload answer sheets. एक बार जमा करने के बाद, उम्मीदवार को उत्तर प्स्तिकाओं को फिर से लॉगिन करने और अपलोड करने का मौका नहीं मिलेगा।

## System Requirements And Other Instructions:

- Internet Bandwidth: The minimum required bandwidth is 1 Mbps of internet speed on each machine. इंटरनेट बैंडविड्थ: प्रत्येक मशीन पर न्यूनतम आवश्यक बैंडविड्थ 1 एमबीपीएस इंटरनेट स्पीड है।
- Machine Configuration: RAM Minimum 2GB (though 4GB is recommended), Processor Speed- 1.5 Ghz and above. Preferred Operating System – Windows 10. मशीन कॉन्फ़िगरेशन: RAM - न्यूनतम 2GB (हालांकि 4GB अनुशंसित है), प्रोसेसर स्पीड- 1.5 Ghz और उससे अधिक। पसंदीदा ऑपरेटिंग सिस्टम - विंडोज 10.
- Browsers: For taking the test, Google Chrome (Ver. 75 or above) is the mandatory browser ब्राउज़र: परीक्षा देने के लिए, Google Chrome (Ver. 75 या इससे ऊपर) अनिवार्य ब्राउज़र है
- A web camera must be available for the test. Must have Laptop/Desktop for taking the test. परीक्षण के लिए एक वेब कैमरा उपलब्ध होना चाहिए। परीक्षा देने के लिए लैपटॉप/डेस्कटॉप होना चाहिए।
- Microphone is mandatory. माइक्रोफोन अनिवार्य है।

If your internet disconnects during submission contact the Help centre number provided to you and don't close your window.

यदि सबमिशन के दौरान आपका इंटरनेट डिस्कनेक्ट हो जाता है तो आपको दिए गए सहायता केंद्र नंबर पर संपर्क करें और अपनी विंडो बंद न करें।

- Valid ID PROOF- College ID card or Any Government ID Proof. वैध आईडी प्रूफ- कॉलेज आईडी कार्ड या कोई भी सरकारी आईडी प्रूफ।
- Make sure that pop-up blocker is disabled on your browser. Any notifications related to antivirus, windows update, email notifications etc will be counted as navigation.
   सुनिश्चित करें कि आपके ब्राउज़र पर पॉप-अप ब्लॉकर अक्षम है। एंटीवायरस, विंडोज अपडेट, ईमेल नोटिफिकेशन आदि से संबंधित किसी भी नोटिफिकेशन को नेविगेशन के रूप में गिना जाएगा।
- Keep required stationery handy with you (pencil, pen, rough sheet etc.) आवश्यक स्टेशनरी अपने पास रखें (पेंसिल, पेन, रफ शीट आदि)
- Make sure your laptop is fully charged or have a preferably have uninterrupted power supply. स्निश्चित करें कि आपका लैपटॉप पूरी तरह से चार्ज है या उसमें अधिमानतः निर्बाध बिजली की आपूर्ति है।
- It is recommended to sit in a well illuminated place having minimal environment sound interference. Please be alone in the room during the examination. यह अनुशंसा की जाती है कि एक अच्छी तरह से प्रकाशित जगह पर कम से कम पर्यावरण ध्वनि हस्तक्षेप हो। कृपया परीक्षा के दौरान कमरे में अकेले रहे।